# Guía básica de uso

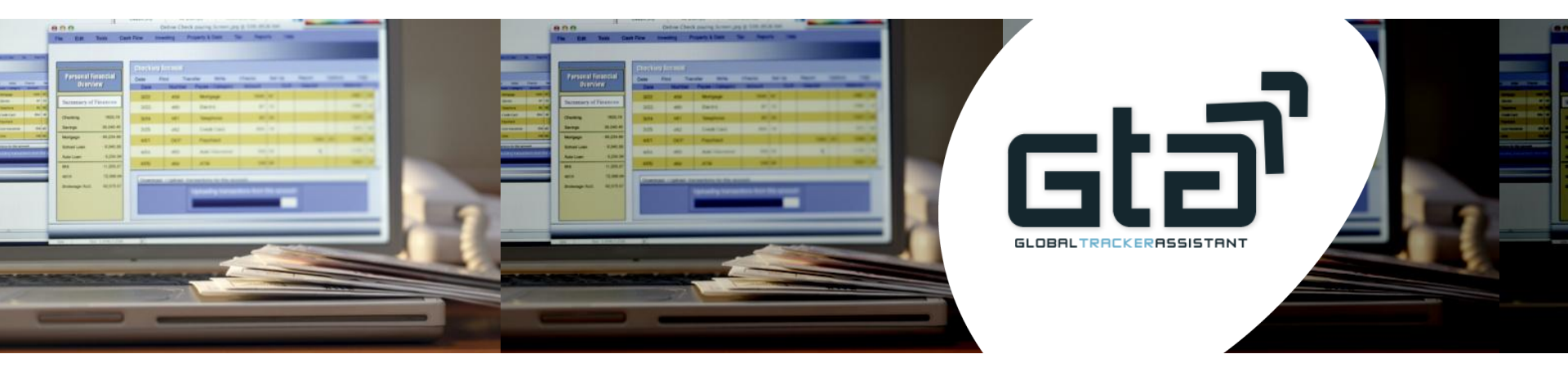

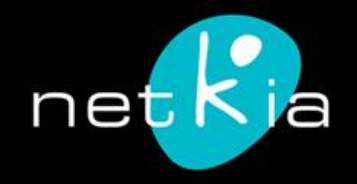

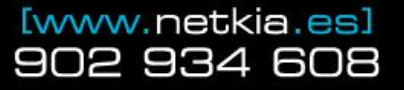

Global Tracker Assistant es una aplicación de gestión de flotas y geolocalización móvil

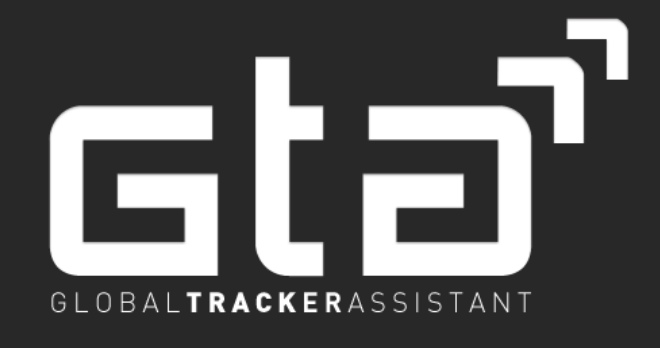

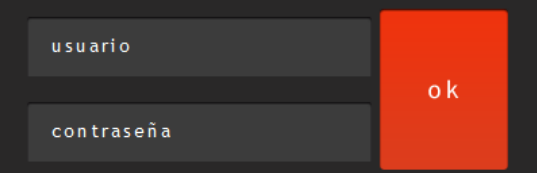

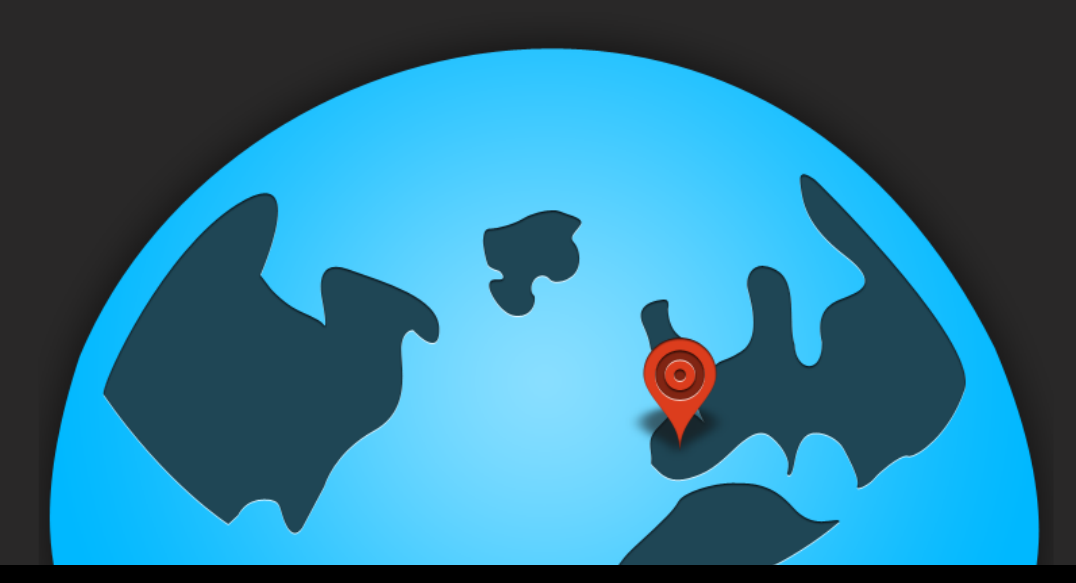

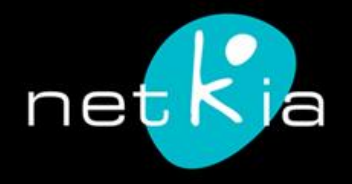

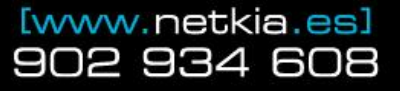

Existen diferentes niveles de usuarios

Nivel 0: pueden ver todas las funciones de la aplicación. Nivel 1: Pueden modificar el estado de las alarmas. Nivel 2: Acceso al panel de control y creación de usuarios. Nivel 3: Control total de la herramienta.

# Usuarios

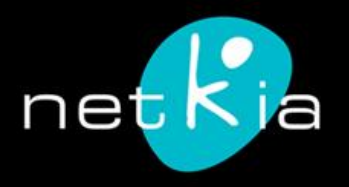

[www.netkia.es] 902 934 608 A través de una serie de funciones, GTA permite registrar los estados, movimientos, velocidades y muchas más características recogidas por el sistema, y que pueden transformarse en alarmas.

# Funciones

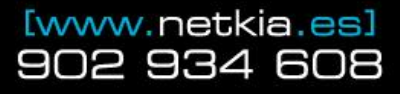

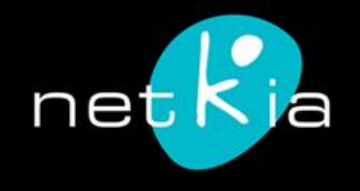

| Global Tracker As | sistant es una a <sub>l</sub> | plicación web optimiz                                                          | ada para navegadores l | Mozilla Firefox, Goog     | gle Chrome, Safari 4                    | 4+, Internet Explorer 8+ y sis          | temas operativos Windows XP o su                             | iperiores y Mac OS X. 🧶       |
|-------------------|-------------------------------|--------------------------------------------------------------------------------|------------------------|---------------------------|-----------------------------------------|-----------------------------------------|--------------------------------------------------------------|-------------------------------|
| Gta <sup>7</sup>  |                               | <ul> <li>FLOTA</li> <li>SITUACIÓN DISPOSITIVOS</li> <li>LOCALIZADOR</li> </ul> |                        | ALARMA<br>INFORM<br>ÁREAS | IS 🤶 CONDUC<br>ES 🔅 PANEL D<br>😗 MANUAL | TORES EVENTUALES<br>E CONTROL<br>DE USO | SALIR E                                                      |                               |
|                   |                               |                                                                                | ESTADO DE              | E LA FLOTA / P            | PERSONAS <b>DE</b> I                    | LA EMPRESA NETKIA                       |                                                              |                               |
| Estado            | 🛱 Тіро                        | 💛 Nombre                                                                       | 🖯 Ultimo update        | 🗟 Sede                    | 😽 Area                                  |                                         | Ubicación                                                    | Velocidad Alarmas             |
| (Todos            | Todos                         | Buscar nombre                                                                  | Buscar update          | Buscar sede               | Buscar Área                             | Buscar Conductor                        |                                                              | Palabra clave D               |
| •                 |                               | 300000                                                                         | 04-10-2012 16:55:57    | Netkia                    | Torrelavega                             | -                                       | Avenida de Paleza 33, 3930<br>Torrelavega (Cantabria)        | Cuadro de<br>búsqueda o       |
|                   | <b>A</b>                      | 100000                                                                         | 16-07-2012 12:29:30    | -                         | -                                       |                                         | 20 Barrio Mollada , 39311<br>Cartes (Cantabria)              | filtros, para<br>facilitar la |
|                   |                               | ~~~~                                                                           | 21-09-2012 21:29:32    |                           | -                                       | -                                       | 4 Calle San Roque, 39311<br>Cartes (Cantabria)               | localización de sujetos.      |
|                   |                               |                                                                                | 14-09-2012 17:09:32    | Netkia                    | Torrelavega                             |                                         | Avenida de Palencia, 3930<br>Torrelavega (Cantabria)         | 0 0 km/h -                    |
| 0                 |                               | -                                                                              | 23-08-2012 20:39:38    | Cartes                    | Torrelavega                             |                                         | Avenida de Fernando Arce<br>39300 Torrelavega<br>(Cantabria) | ,<br>0 km/h -                 |
|                   |                               | II. Amer                                                                       | 29-09-2012 12:02:13    | ÷                         | -                                       |                                         | street, 39638 Villafufre<br>(Cantabria)                      | 0 km/h -                      |
|                   |                               |                                                                                | 02-10-2012 09:16:27    | t                         | ÷                                       |                                         | No se ha obtenido<br>direccion                               | 0 km/h -                      |
|                   |                               | itor                                                                           | 26-09-2012 22:41:16    | 2                         | -                                       | -                                       | Autovía de la Meseta, 348<br>Aguilar de Campóo (P)           | 1 0 km/h -                    |
| •                 | <b>A</b>                      |                                                                                | 04-10-2012 17:06:54    | -                         | Torrelavega                             | Version texte                           | street, 39300 Torrelavega<br>(Cantabria)                     | 0 km/h                        |

En la página inicial, por defecto, podemos ver el estado y última localización de todos los dispositivos, tanto los instalados en la flota de vehículos como los personales.

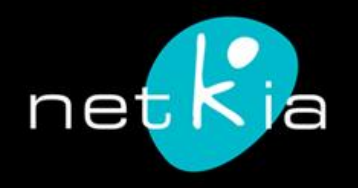

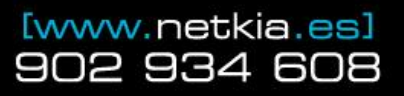

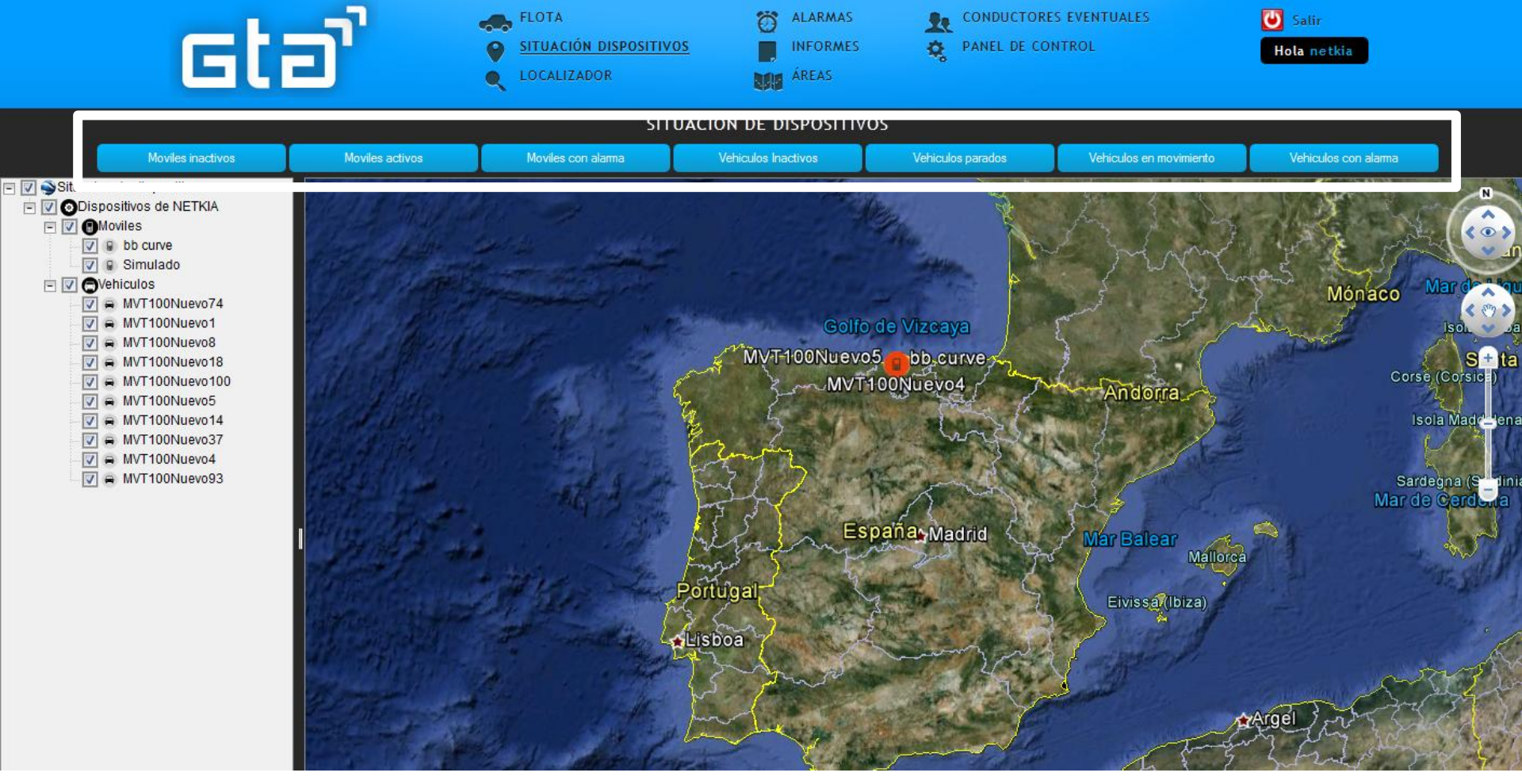

En Situación de los dispositivos, localizamos de forma simultánea todos los dispositivos sobre el mapa. Pinchando encima de cada uno, vemos más detalles de la actividad de ese dispositivo. Se puede filtrar el dispositivo desde el menú izquierdo o por estado desde el menú de botones superior.

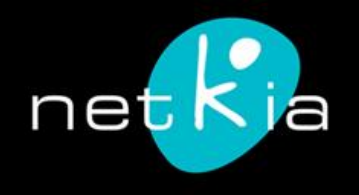

[www.netkia.es] 902 934 608

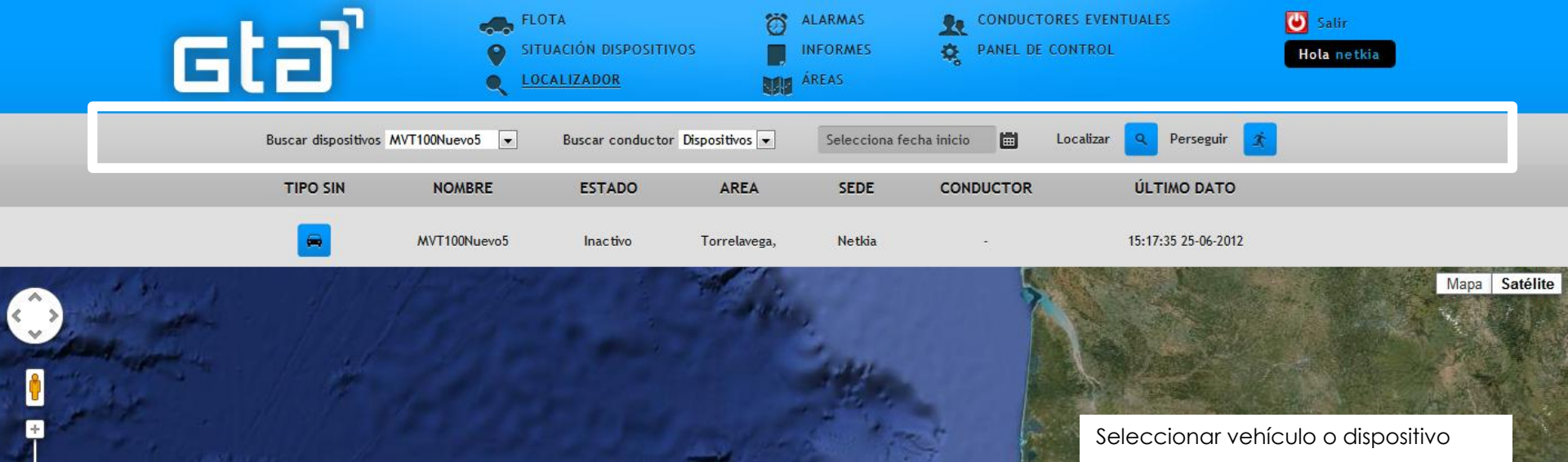

Seleccionar fecha/hora. Si se deja en blanco, muestra en el momento actual

El botón de Localizar coloca el dispositivo en su situación actual. El botón Perseguir realiza un seguimiento sobre el mapa en tiempo real.

En Localizar dispositivos, podemos ver la situación de uno de los dispositivos en tiempo real. Opcionalmente, se puede seleccionar una fecha y hora para conocer la localización de ese dispositivo en ese momento.

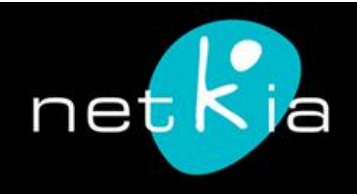

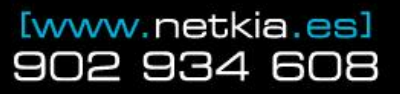

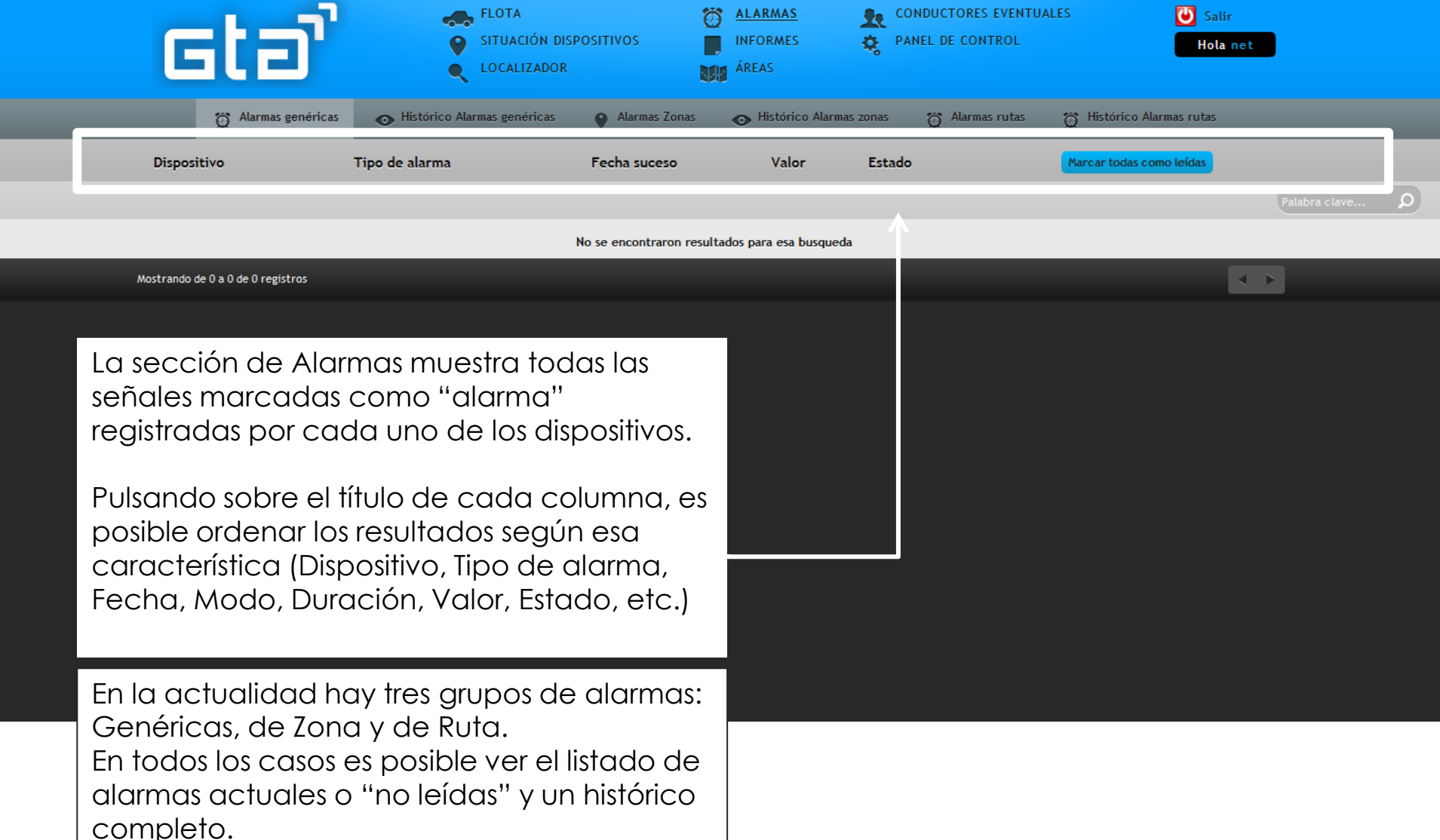

Para eliminar una alarma del listado de actuales, pulsamos en el siguiente botón.

🖕 marcar como leída 🛛

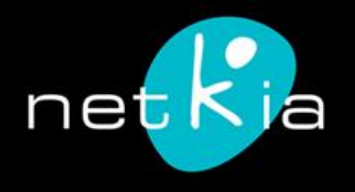

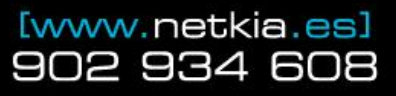

| Gtə'     | FLOT           | FA<br>ACIÓN DISPOSITIVOS<br>ALIZADOR | (<br> <br>                   | ALARMAS<br>INFORMES<br>AREAS | Rest Conductores eventuales         Rest Panel de Control | Salir<br>Hola netkia |
|----------|----------------|--------------------------------------|------------------------------|------------------------------|-----------------------------------------------------------|----------------------|
|          | Selecciona     | a un área Torrelavega [              | <ul> <li>Localiza</li> </ul> | los dipositivos en el área s | seleccionada <b>Q</b>                                     |                      |
| TIPO     | NOMBRE         | ESTADO                               | SEDE                         | CONDUCTOR                    | ÚLTIMO DATO                                               | VER                  |
| <b>e</b> | MVT100Nuevo100 | Inac tivo                            | Netkia                       | -                            | 13:09:13 28-06-2012                                       | •                    |
| <b>—</b> | MVT100Nuevo1   | Inactivo                             | Netkia                       | -                            | 15:35:36 25-06-2012                                       | •                    |
| <b>e</b> | MVT100Nuevo8   | Inac tivo                            | Netkia                       |                              | 15:34:21 25-06-2012                                       | •                    |
| <b>e</b> | MVT100Nuevo18  | Inactivo                             | Netkia                       | -                            | 17:02:42 25-06-2012                                       | •                    |
| <b>e</b> | MVT100Nuevo4   | Inactivo                             | Netkia                       | -                            | 15:27:30 25-06-2012                                       | •                    |
| <b>—</b> | MVT100Nuevo5   | Inac tivo                            | Netkia                       | -                            | 15:17:35 25-06-2012                                       | •                    |
| <b>e</b> | MVT100Nuevo14  | Inac tivo                            | Netkia                       | -                            | 17:16:25 25-06-2012                                       | •                    |
| <b>e</b> | MVT100Nuevo37  | Inactivo                             | Netkia                       | -                            | 17:58:13 25-06-2012                                       | •                    |

En Áreas, podemos buscar qué dispositivos se encuentran en las áreas previamente definidas. Por ejemplo: "Quiero ver todos los vehículos que se encuentran en este momento en Torrelavega".

Pulsando sobre el botón VER

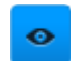

podremos localizar el dispositivo sobre el mapa.

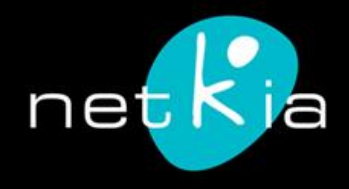

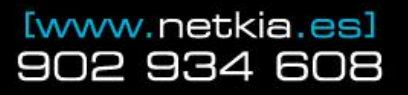

GTA permite visualizar y generar todo tipo de informes, para ordenar, filtrar y estudiar los datos vertidos por el sistema de tracking.

A continuación repasaremos los aspectos esenciales de cada tipo de informe.

# Informes

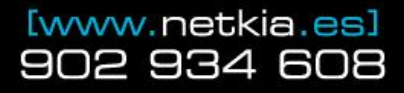

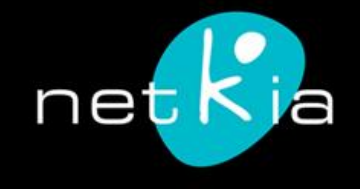

| Gti               | อไ                         | FLOT           | FA<br>ACIÓN DISPOSITIVOS<br>ALIZADOR | <ul> <li>ALARMAS</li> <li>INFORMES</li> <li>ÁREAS</li> </ul> | CONDUCTORE                 | ES EVENTUALES<br>NTROL     | <b>W</b> Salir<br>Hola netkia |        |
|-------------------|----------------------------|----------------|--------------------------------------|--------------------------------------------------------------|----------------------------|----------------------------|-------------------------------|--------|
| Histórico general | Histórico por fecha        | Informe        | e de recorridos 🛛 📕                  | Histórico de movimientos                                     | Histórico de paradas       | Localización horaria       | a 🧼 Informe de                | avance |
|                   | 💮 Simulado                 | •              | 01/06/2012 00:00                     |                                                              | 29/6/2012 16:43            | ۹ 💿                        |                               |        |
| Estado F. Inicio  | o F. Fin                   | Duración I     | Propietario Duración p               | paradas Duración movim                                       | ientos Numero de paradas I | Distancia recorrida aprox. | Máx. Velocidad Ve             | er     |
| 00:00:00 01-06    | 6-2012 09:43:19 01-06-2012 | 9:43:19 horas  |                                      | -                                                            |                            |                            |                               | -      |
| 09:43:19 01-06    | 6-2012 13:24:00 01-06-2012 | 3:40:41 horas  | 3:40:41 H                            | noras O segundos                                             | . 1                        | 0 m                        | 0 Km/h                        | >      |
| 13:24:00 01-06    | 6-2012 09:24:30 05-06-2012 | 92:00:30 horas |                                      | -                                                            |                            | -                          |                               |        |
| 09:24:30 05-06    | 5-2012 09:39:33 05-06-2012 | 15:03 minutos  | 15:03 mir                            | nutos O segundos                                             | . 1                        | 0 m                        | 0 Km/h                        | >      |
| 09:39:33 05-06    | 5-2012 11:42:08 05-06-2012 | 2:02:35 horas  |                                      | -                                                            |                            | -                          |                               | -      |
| 11:42:08 05-06    | 5-2012 13:25:45 05-06-2012 | 1:43:37 horas  | 1:43:37 H                            | noras O segundos                                             | . 1                        | 0 m                        | 0 Km/h                        | >      |
| 13:25:45 05-06    | -2012 18:19:35 05-06-2012  | 4:53:50 horas  |                                      | -                                                            | -                          | -                          |                               | -      |
|                   |                            |                |                                      |                                                              |                            |                            |                               |        |

# Histórico general

Este informe muestra, para el dispositivo y fechas elegidas, los recorridos, tiempos y otras características comunes del vehículo, marcando en verde el comienzo y en rojo el final.

A través del botón VER

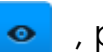

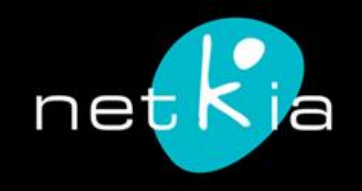

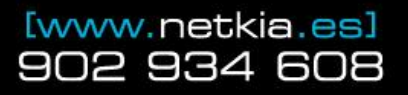

| (        | sti           | ם`                              | FLOTA<br>SITUACIÓN DISPOSITIV<br>LOCALIZADOR | OS INFORMES<br>ÁREAS     | <b>L</b> CONDUCTORES EVE<br>CONDUCTORES EVE<br>CONTRO | ENTUALES<br>DL         | Salir<br>Hola netkia |  |
|----------|---------------|---------------------------------|----------------------------------------------|--------------------------|-------------------------------------------------------|------------------------|----------------------|--|
| 📑 Histór | rico general  | Histórico por fecha             | Informe de recorridos                        | Histórico de movimientos | Histórico de paradas                                  | 🕖 Localización horaria | Informe de avance    |  |
|          |               | Vehículo<br>Personal<br>Móvil + | 29/6/2012 00:00                              | 29/6/201                 | 2 16:55                                               | ٩                      |                      |  |
|          | Dispos        | itivo                           | Тіро                                         | Fecha inicio             |                                                       | Fecha fin              | Ver                  |  |
|          | bb cu         | irve                            |                                              | 00:00:00 29-06-2012      | 16:                                                   | 55:00 29-06-2012       | •                    |  |
|          | Simulado      |                                 |                                              | 00:00:00 29-06-2012      |                                                       | 55:00 29-06-2012       | •                    |  |
|          | MVT100N       | luevo5                          | 0                                            | 00:00:00 29-06-2012      | 16:55:00 29-06-2012                                   |                        | •                    |  |
|          | MVT100N       | luevo8                          | $\bigcirc$                                   | 00:00:00 29-06-2012      | 16:                                                   | 55:00 29-06-2012       | •                    |  |
|          | MVT100Nuevo14 |                                 | $\bigcirc$                                   | 00:00:00 29-06-2012      | 16:55:00 29-06-2012                                   |                        | •                    |  |
|          | MVT100N       | uevo18                          | $\bigcirc$                                   | 00:00:00 29-06-2012      | 16:                                                   | 55:00 29-06-2012       | •                    |  |
|          | MVT100N       | uevo37                          |                                              | 00:00:00 29-06-2012      | 16:1                                                  | 55:00 29-06-2012       | •                    |  |
|          |               |                                 |                                              |                          |                                                       |                        |                      |  |

# Histórico por fecha

Si se desea ver el conjunto de los dispositivos dentro de un rango de fechas, es posible desde este informe. Se puede filtrar por tipo de dispositivo (vehículo, personal o móvil), seleccionando 1 o varios (mantener pulsada la tecla Ctrl) A través del botón VER

, podemos recrear el recorrido sobre el mapa.

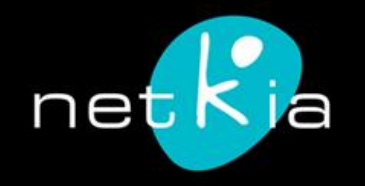

0

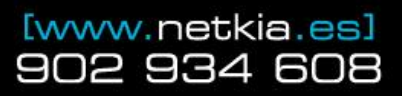

|           | sta            | ר                   | ***<br>**                           | FLOTA<br>SITUACIÓN DISPOSITIVO<br>LOCALIZADOR | DS INFO<br>MARA     | MAS 👷 CO<br>RMES 🧔 PA<br>IS | NDUCTORES EVENTUALES |                 | Salir<br>Hola netkia |  |
|-----------|----------------|---------------------|-------------------------------------|-----------------------------------------------|---------------------|-----------------------------|----------------------|-----------------|----------------------|--|
| 📑 Históri | ico general 17 | Histórico p         | or fecha                            | Informe de recorridos                         | Histórico de movimi | ientos 🚺 Histórico          | de paradas 🕖 Locali  | ización horaria | ✤ Informe de avance  |  |
|           |                | Vehi<br>Pers<br>Móv | ículo ▲<br>sonal<br>il <del>↓</del> | 01/06/2012 00:00                              |                     | 29/6/2012 17:5              |                      | ٩               |                      |  |
|           | Dispositivo    | Тіро                | Fecha velMax                        | Velocidad Máxima                              | Velocidad media     | Tiempo empleado             | Distancia recorrida  | Ver Posisicion  | Ver Ruta             |  |
|           | bb curve       |                     | 18:39:49 15-06-2012                 | 2 128.916 km/h                                | 2.44 km/h           | 35:07:18 horas              | 85.72 Km             | <u></u>         | •                    |  |
|           | Simulado       |                     | 14:06:30 09-06-2012                 | 2 0 km/h                                      | 0 km/h              | 82:56:56 horas              | 0 m                  | •               | •                    |  |
|           | MVT100Nuevo5   | 0                   | 14:14:17 25-06-2012                 | 2 70 km/h                                     | 28.29 km/h          | 20:22 minutos               | 9.6 Km               | <u></u>         | •                    |  |
|           | MVT100Nuevo8   | 0                   | 15:08:43 25-06-2012                 | 2 71 km/h                                     | 18.88 km/h          | 33:00 minutos               | 10.38 Km             | •               | •                    |  |
|           | MVT100Nuevo14  |                     | 17:02:00 25-06-2012                 | 2. 4 km/h                                     | 0 km/h              | 0 segundos                  | 0 m                  | <u></u>         | •                    |  |
|           | MVT100Nuevo18  |                     | 16:10:54 25-06-2012                 | 2. 1 km/h                                     | 0 km/h              | 0 segundos                  | 0 m                  | •               | •                    |  |
|           | MVT100Nuevo37  | 0                   | 17:46:26 25-06-2012                 | 2 38 km/h                                     | 0 km/h              | 0 segundos                  | 0 m                  | •               | •                    |  |

# Informe de recorridos

A través del botón VER

Si se desean conocer detalles sobre recorridos, es posible desde este informe. Se puede filtrar por tipo de dispositivo (vehículo, personal o móvil), seleccionando 1 o varios (mantener pulsada la tecla Ctrl). Muestra velocidades, tiempos y distancias para las fechas elegidas.

, podemos recrear el recorrido sobre el mapa o su posición.

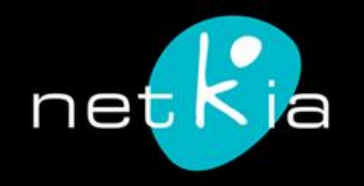

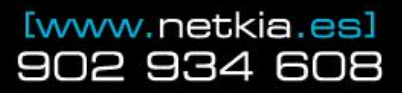

| Gt                | בי גב                            | FLOTA<br>SITUACIÓN DISPOSITIV<br>LOCALIZADOR | OS ALARMAS<br>INFORMES<br>ÁREAS | PANEL DE CONTROL                | ES <b>Galir</b><br>Hola netkia        |
|-------------------|----------------------------------|----------------------------------------------|---------------------------------|---------------------------------|---------------------------------------|
| Histórico general | Histórico por fecha              | Informe de recorridos                        | Histórico de movimientos        | Histórico de paradas 🕖 Loc      | alización horaria 🧼 Informe de avance |
|                   | MVT100Nuevo4                     | • 01/06/2012                                 | 00:00                           | /6/2012 17:9                    | •                                     |
| Estado            | F. Inicio F. Fin                 | Duración Co                                  | onductor Distancia recorr       | da aprox. Velociadad media apro | ox. Máx. Velocidad Ver                |
| 14:0              | )5:12 25-06-2012 14:16:45 25-06- | 2012 11:33 minutos                           | 4.85 Km                         | 40.5 Km/h                       | 69 Km/h 📀                             |
| <b>(</b>          | 17:21 25-06-2012 15:15:24 25-06- | 2012 08:03 minutos                           | 5.57 Km                         | 47.5 Km/h                       | 72 Km/h                               |

### Histórico de movimientos

Muestra toda la información recogida por la aplicación para cada dispositivo: fechas y horas de inicio y fin de cada dispositivo, velocidad media y máxima, distancia recorrida.

A través del botón VER 🐱

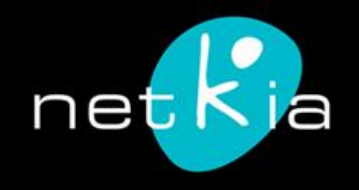

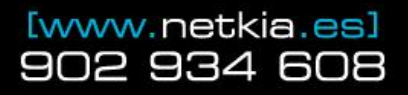

| Gt                | ວີ                  | FLOTA<br>SITUACIÓI<br>COCALIZA | N DISPOSITIVOS<br>DOR | <ul> <li>ALARMAS</li> <li>INFORMES</li> <li>ÁREAS</li> </ul> | PANEL DE CONT                | EVENTUALES<br>ROL          | Salir<br>Hola netkia |  |
|-------------------|---------------------|--------------------------------|-----------------------|--------------------------------------------------------------|------------------------------|----------------------------|----------------------|--|
| Histórico general | Histórico por fecha | Informe de re                  | ecorridos 🗾           | Histórico de movimientos                                     | Histórico de paradas         | 🕖 Localización horaria     | Informe de avance    |  |
|                   | MVT100Nuev          | vo5 💌                          | 01/06/2012 00:00      |                                                              | 29/6/2012 17:21              | ۹ 💿                        |                      |  |
| Estado            | F. Inicio           | F. Fin                         | Conductor             | Duración                                                     | Direcc                       | ión                        | Ver                  |  |
|                   | 00:00:00 01-06-2012 | 14:05:24 25-06-2012            |                       | 590:05:24 horas                                              | 1006号 Yitian Rd, Futian, She | nzhen, Guangdong, China    | •                    |  |
|                   | 14:16:18 25-06-2012 | 15:06:44 25-06-2012            |                       | 50:26 minutos                                                | Barrio de Villapresente, 3   | 8, 39539 Reocín, Spain     | •                    |  |
|                   | 15:16:12 25-06-2012 | 15:17:35 25-06-2012            |                       | 01:23 minutos                                                | Av Escultor Teodoro Calderón | , 39300 Torrelavega, Spain | •                    |  |
|                   |                     |                                |                       |                                                              |                              |                            |                      |  |

## Histórico de paradas

Registra todas las localizaciones de dispositivos en parada y la duración total de la misma

A través del botón VER

o, pod

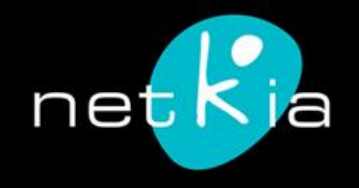

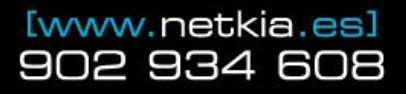

| Gt                | "ם                  | ***<br>* | FLOTA 🔅 ALARMAS<br>SITUACIÓN DISPOSITIVOS INFORMES<br>LOCALIZADOR ÁREAS | co<br>م م PA  | NDUCTORES EVENTI<br>NEL DE CONTROL | JALES                | Salir<br>Hola netkia |
|-------------------|---------------------|----------|-------------------------------------------------------------------------|---------------|------------------------------------|----------------------|----------------------|
| Histórico general | Histórico por fecha | ln 🕞 İn  | forme de recorridos 🛛 📄 Histórico de movimientos                        | ; 🚺 Histórico | de paradas 🕖                       | Localización horaria | ✤ Informe de avance  |
|                   |                     |          | 29/6/2012 17:23                                                         | ٩             |                                    |                      |                      |
| Тіро              | Nombre              | Estado   | Ubicación                                                               |               | Conductor                          | Último dat           | •                    |
|                   | bb curve            | Inactivo | Calle de San Roque, 44A, 39311 Cartes,                                  | , Spain       |                                    | 11:53:20 16-06-2     | 2012                 |
|                   | Simulado            | Inactivo | No se ha obtenido direccion                                             |               |                                    | 17:46:04 21-06-2     | 2012                 |
| <b>—</b>          | MVT100Nuevo5        | Inactivo | Av Escultor Teodoro Calderón, 39300 Torrela                             | avega, Spain  |                                    | 15:17:35 25-06-2     | 2012                 |
| <b>e</b>          | MVT100Nuevo8        | Inactivo | Av Escultor Teodoro Calderón, 39300 Torrela                             | avega, Spain  |                                    | 15:34:21 25-06-2     | 2012                 |
| <b>e</b>          | MVT100Nuevo14       | Inactivo | Av Escultor Teodoro Calderón, 39300 Torrela                             | avega, Spain  |                                    | 17:16:25 25-06-2     | 2012                 |
| <b>—</b>          | MVT100Nuevo18       | Inactivo | Av Escultor Teodoro Calderón, 39300 Torrela                             | avega, Spain  |                                    | 17:02:42 25-06-2     | 2012                 |
| <b>e</b>          | MVT100Nuevo37       | Inactivo | Av Escultor Teodoro Calderón, 39300 Torrela                             | avega, Spain  |                                    | 17:58:13 25-06-2     | 2012                 |
| <b>e</b>          | MVT100Nuevo74       | Inactivo | No se ha obtenido direccion                                             |               | Sin conductor                      | Sin datos            |                      |
|                   | MVT100Nuevo1        | Inactivo | Calle de Joaquín Cayón, 18, 39300 Torrelav                              | rega, Spain   |                                    | 15:35:36 25-06-2     | 2012                 |

# Localización horaria

Este informe registra un histórico de la situación de cada dispositivo en un momento concreto. Por ejemplo: "Quiero ver dónde estaban los dispositivos el 29/06/12 a las 17:23". Por defecto, muestra el momento actual .

A través del botón VER 👵

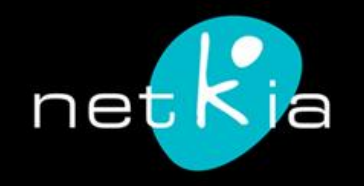

| Gtə                                     | FLOTA<br>SITUACIÓN DISPOSITIVOS<br>LOCALIZADOR | Image: Alarmas         Image: Alarmas         Image: | Image: Conductores e       Image: Conductores e       Image: Conductores e | EVENTUALES<br>ROL | Salir<br>Hola netkia        |  |
|-----------------------------------------|------------------------------------------------|----------------------------------------------------------------------------------------------------|----------------------------------------------------------------------------------------------------|-------------------|-----------------------------|--|
| Histórico general 📅 Histórico por fecha | Informe de recorridos                          | órico de movimientos                                                                                                    | Histórico de paradas                                                                                                    | D Localización H  | noraria 🥻 Informe de avance |  |
| MVT100Nuevo5                            | ▼ 01/06/2012 00:00                             | 29/6/2                                                                                                    | 012 17:26                                                                                                    | ۹ 💿               |                             |  |
| Tipo Nombre                             | F. Inicio                                      | F. Fin                                                                                                    | Distancia                                                                                                    | Conductor         | Ver                         |  |
| MVT100Nuevo                             | 5 01/06/2012 00:00                             | 29/6/2012 17:26                                                                                                    | 16010.16 Km                                                                                                    | -                 | <b>o</b>                    |  |

## Informe de avance

Informe específico para casos en los que los vehículos son muy lentos. Marca puntos de comienzo y fin de trayectos definidos.

A través del botón VER

💿 , рс

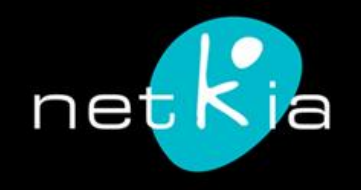

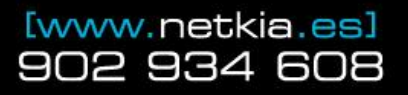

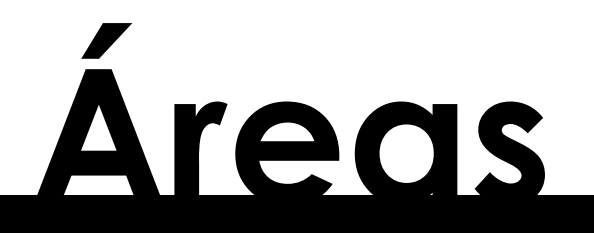

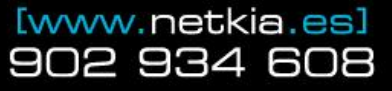

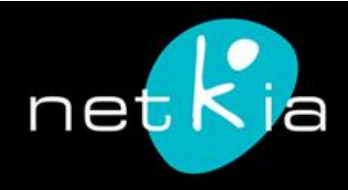

| Gt  | - | <b>)</b> <sub>1.3</sub> | FLOTA<br>SITUACIÓN<br>LOCALIZAI | N DISPOSITIVOS<br>DOR<br>rea Torrelavega 🔽 | ALARMAS     INFORMES     ÁREAS     Localiza los dipositivos en el áre | CONDUCTORES EVENTUALES<br>PANEL DE CONTROL<br>MANUAL DE USO<br>a seleccionada | SALIR - Hola net |
|-----|---|-------------------------|---------------------------------|--------------------------------------------|-----------------------------------------------------------------------|-------------------------------------------------------------------------------|------------------|
| TIP | o | NOMBRE                  | ESTADO                          | SEDE                                       | CONDUCTOR                                                             | ÚLTIMO DATO                                                                   | VER              |
| A   | • | W                       | Parad                           | o Netkia                                   | less income                                                           | 17:37:11 04-10-2012                                                           | •                |
|     | ) | ant laparte             | Inactiv                         | vo Cartes                                  |                                                                       | 20:39:38 23-08-2012                                                           | •                |
|     | ) | Renders                 | Inactiv                         | vo Netkia                                  |                                                                       | 17:09:32 14-09-2012                                                           | <b>e</b>         |
|     |   | 10000 (MIR)             | Inactiv                         | vo Netkia                                  | -                                                                     | 16:55:57 04-10-2012                                                           | 0                |

Seleccionando el área deseada, podemos ver un registro de todos los dispositivos localizados en esa zona, con el último dato registrado y la posibilidad de ir a la ubicación y estado concretos de cada dispositivo.

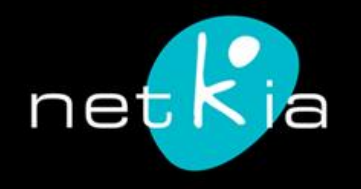

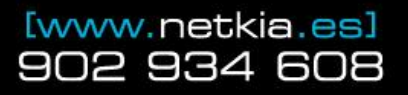

×

# Conductores eventuales

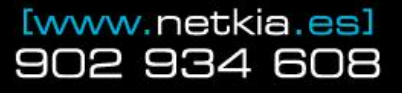

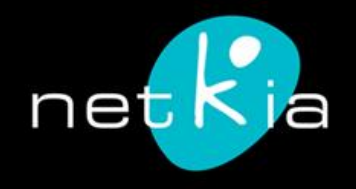

| Gtar               | FLOTA<br>SITUACIÓN DISPOSITIVOS<br>CLOCALIZADOR | <ul> <li>ALARMAS</li> <li>INFORMES</li> <li>ÁREAS</li> </ul> | CONDUCTORES EVENTUALES           PANEL DE CONTROL | Salir<br>Hola netkia |
|--------------------|-------------------------------------------------|--------------------------------------------------------------|---------------------------------------------------|----------------------|
| Nombre dispositivo |                                                 | Conductor                                                    | Eliminar asignación                               |                      |
| MVT100Nuevo5       |                                                 | Ninguno 💌                                                    | <b>a</b>                                          |                      |
| MVT100Nuevo8       |                                                 | Ninguno 💌                                                    | <b>a</b>                                          |                      |
| MVT100Nuevo14      |                                                 | Ninguno 💌                                                    | <b>m</b>                                          |                      |
| MVT100Nuevo18      |                                                 | Ninguno 💌                                                    | <b>m</b>                                          |                      |
| MVT100Nuevo37      |                                                 | Ninguno 💌                                                    | <b>t</b>                                          |                      |
| MVT100Nuevo74      |                                                 | Ninguno 💌                                                    | <b>a</b>                                          |                      |
| MVT100Nuevo1       |                                                 | Ninguno 💌                                                    | <b>a</b>                                          |                      |
| MVT100Nuevo4       |                                                 | Ninguno 💌                                                    | <b>a</b>                                          |                      |
| MVT100Nuevo93      |                                                 | Ninguno 💌                                                    | <b>a</b>                                          |                      |
| MVT100Nuevo100     |                                                 | Ninguno 💌                                                    |                                                   |                      |

Desde la sección Conductores Eventuales, asignamos a cada vehículo un conductor en activo (previamente registrado desde el Panel de Control) para momentos puntuales en los que el vehículo no vaya dirigido por el conductor habitual.

Se pueden modificar o eliminar estas asignaciones desde el menú lateral.

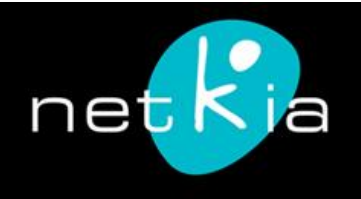

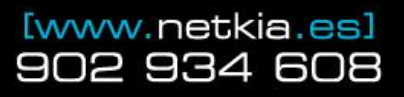

# Panel de Contro netional de Contro

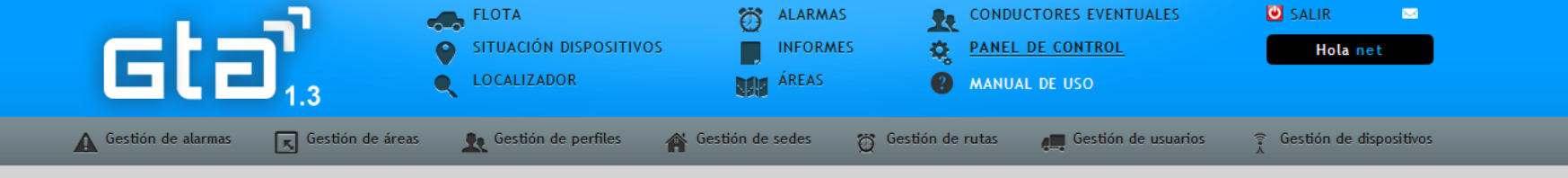

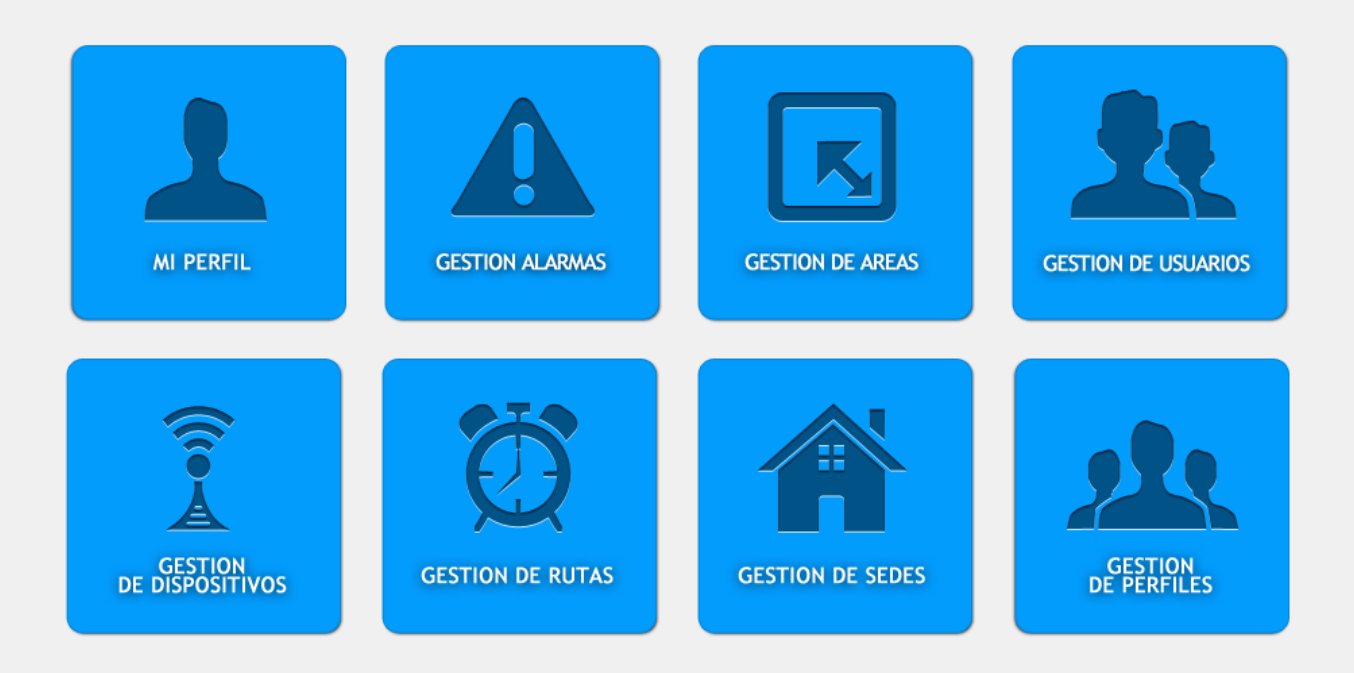

Desde el panel de control puedes manejar la configuración de cuentas, usuarios de los dispositivos, alarmas, rutas y muchas otras funcionalidades de Global Tracker Assistant.

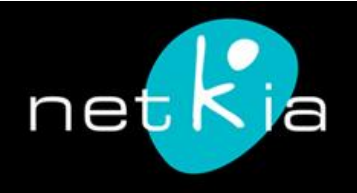

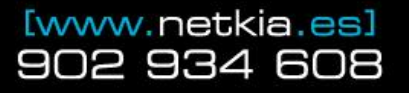

|                    |                           |                            |                 |             |                              |          |                     |              |              | <b>v</b> |  |
|--------------------|---------------------------|----------------------------|-----------------|-------------|------------------------------|----------|---------------------|--------------|--------------|----------|--|
|                    | -1 -4                     | FLOTA                      | Ö               | ALARMAS     | 11                           | CONDUC   | CTORES EVENTUALES   | 😇 SALIR      | -            |          |  |
|                    |                           | SITUACIÓN DISPOSITIVO      | s 📕             | INFORMES    | Q                            | PANEL    | DE CONTROL          | Hola         | net          |          |  |
| <b>E</b> LE        | 1.3                       | LOCALIZADOR                | NSI9            | ÁREAS       | Ø                            | MANUAI   | l de USO            |              |              |          |  |
| Gestión de alarmas | Gestión de áreas          | <b>Sectión</b> de perfiles | 🍘 Gestión de    | sedes 🕻     | 5 Gestión de                 | rutas    | Gestión de usuarios | 😭 Gestión de | dispositivos |          |  |
| A continua         | ación te mostramos los c  | latos de tu cuenta de acce | so. Si lo desea | s, puedes m | odifica <mark>r</mark> los a | ihora.:  |                     |              |              |          |  |
| Actualizar I       | los datos de mi cuenta de | e usuario                  |                 |             |                              |          |                     |              |              |          |  |
| Usuario:           |                           |                            |                 | ;Ouieres ca | mbiar tu con                 | traseña? |                     |              |              |          |  |

| rio: |            | ¿Quieres cambiar tu contraseña? |
|------|------------|---------------------------------|
|      |            | Contraseña antigua:             |
| bre: | Apellidos: |                                 |
|      | -          | Nueva contraseña:               |
| :    |            |                                 |
|      |            | Repite nueva contraseña:        |
|      |            |                                 |
|      |            |                                 |
|      |            |                                 |
|      |            | ACTUALIZAR PERFIL               |

#### Actualizar los datos de la empresa

net Nom

-

Emai

j==

700

| NETKIA                   |                    |   |  |  |  |
|--------------------------|--------------------|---|--|--|--|
| Calle:                   | Número:            |   |  |  |  |
| Av Palencia              | 1                  |   |  |  |  |
| Localidad:               | Provincia:         |   |  |  |  |
| Torrelavega              | Cantabria          |   |  |  |  |
| Código postal:           | Pais:              |   |  |  |  |
| 39300                    | Espata             |   |  |  |  |
| Email:                   | N° Teléfono:       |   |  |  |  |
| info@netkia.es 902934608 |                    |   |  |  |  |
| Persona de contacto      |                    |   |  |  |  |
| Simoline .               |                    |   |  |  |  |
| Número de empleados      | Sector             |   |  |  |  |
| 25                       | Telecomunicaciones | - |  |  |  |

| oducto activo:                    | PREMIUM       |
|-----------------------------------|---------------|
| cha de inicio del servicio:       |               |
| cha de finalización del servicio: |               |
| eseas cancelar tu cuenta (        | para siempre? |

### **Mi Perfil**

Si eres el administrador de la cuenta, en esta sección podrás modificar los datos de acceso y de contacto de la cuenta, actualizar el tipo de licencia contratada o cancelar y eliminar toda la cuenta.

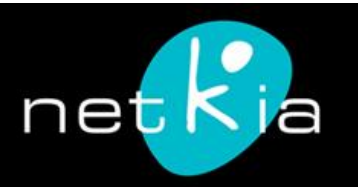

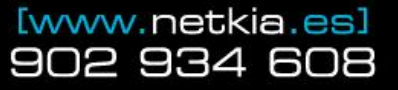

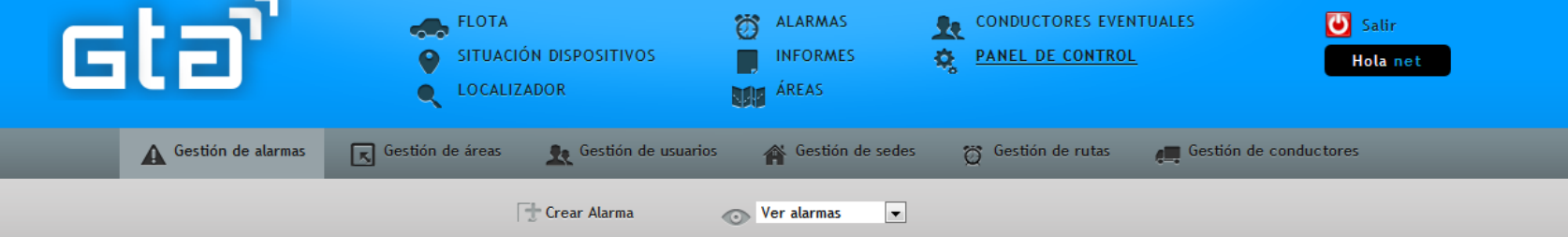

INSERTA TODOS LOS DATOS SOLICITADOS EN LOS CAMPOS QUE SE MUESTRAN A CONTINUACIÓN:

| 1.  | Selecciona qué se va a crear:                                   |              | <u> </u>  |
|-----|-----------------------------------------------------------------|--------------|-----------|
|     | Alarmas generales 💌                                             |              | Ge        |
| 2.  | Selecciona el tipo de Alarma:                                   | Alarma       | De        |
| 3.  | Selecciona el dispositivo sobre el que quieres crear la alarma: | Dispositivo  | pu        |
| 4.  | Descripción:                                                    |              | elii      |
| 5.  | Valor máximo:                                                   |              | (∨€       |
| 6.  | Valor mínimo:                                                   |              | En        |
| 7.  | Hora inicio de alarma:                                          | hora 💌 Min 💌 | alc<br>ca |
| 8.  | Hora fin de alarma:                                             | hora 💌 Min 💌 | va        |
| 9.  | Incluir fines de semana                                         |              | ES<br>too |
| 9.1 | 1 Email 1                                                       |              | Ca        |
| 9.2 | 2 Email 2                                                       |              | ge        |
| 9.3 | 3 Email 3                                                       |              | un<br>dir |
|     |                                                                 |              | 011       |

# Gestión de alarmas

Desde esta sección se pueden crear nuevas alarmas o modificar y eliminar las ya definidas (ver alarmas).

En función del tipo de alarma a definir, los campos necesarios varían. Es importante rellenarlos todos.

Cada vez que se genera la alarma, llega un e-mail a las direcciones indicadas.

🕂 Crear Alarma

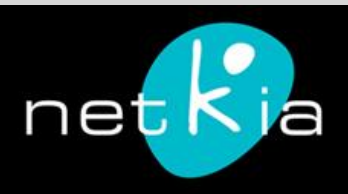

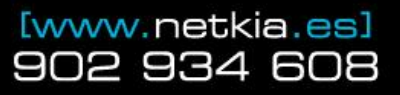

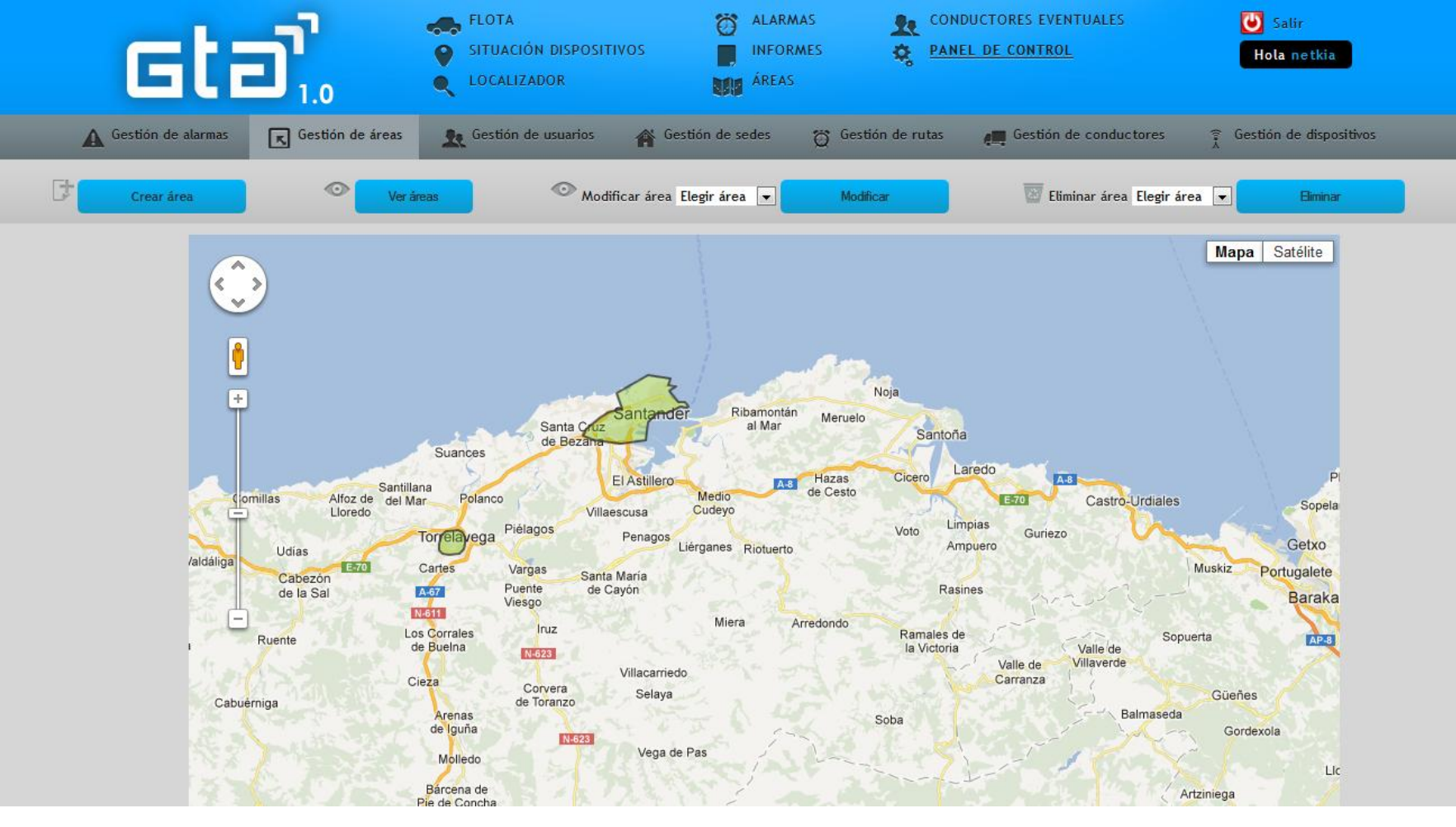

# Gestión de áreas

Desde esta sección se pueden crear nuevas áreas (que más tarde se utilizarán en las alertas), ver las áreas ya definidas, modificarlas o eliminarlas.

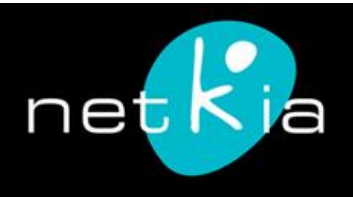

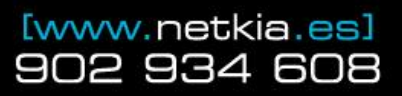

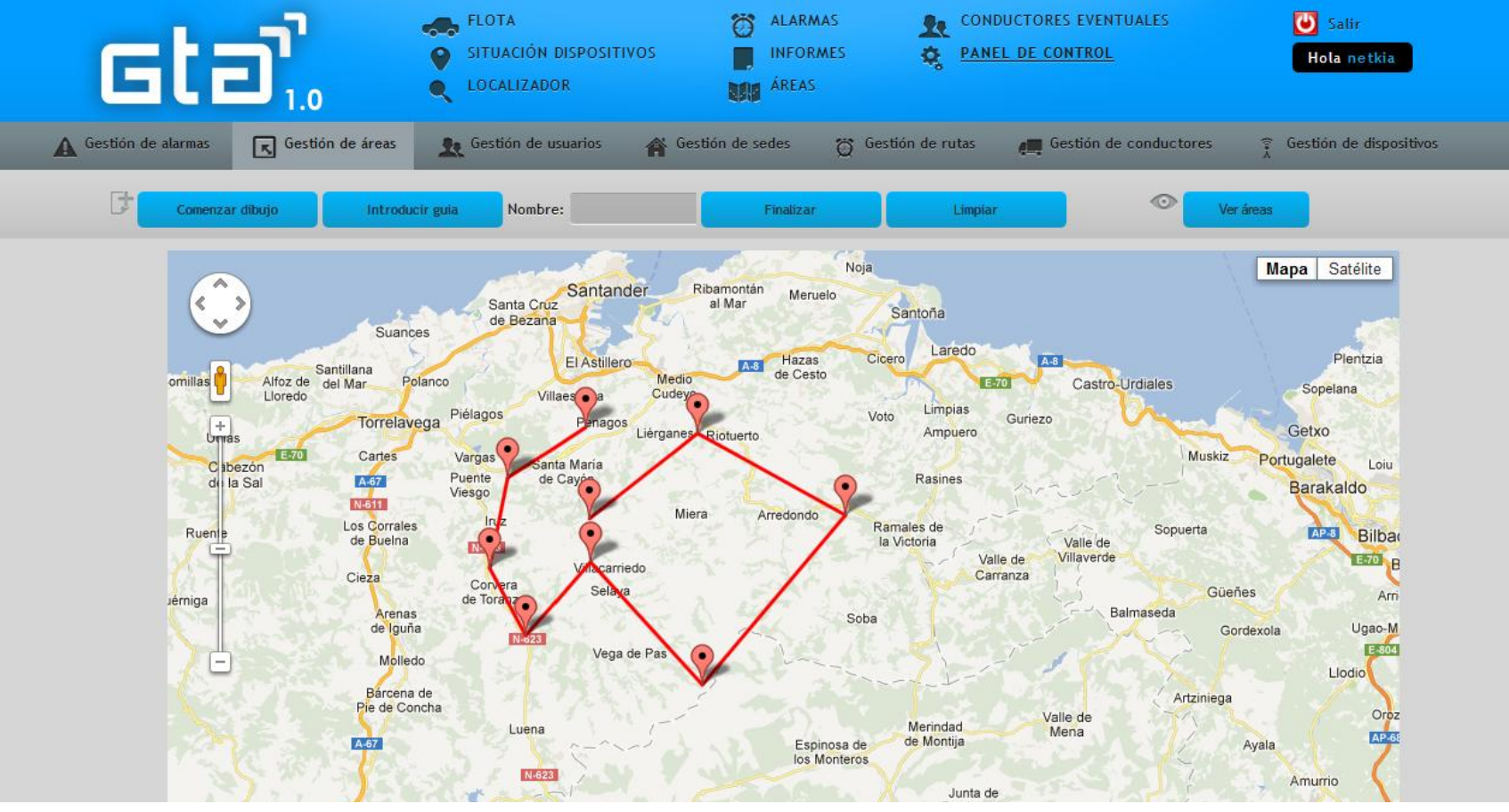

# Crear área

Para empezar, pulsamos sobre "Comenzar dibujo". A base de clics señalamos los límites del área. Para finalizar, hay que acabar uniendo los puntos, haciendo el último clic sobre el punto inicial. El área creada se muestra en color verde. En el caso de error, hay que pulsar en Limpiar. A mayor proximidad en el mapa, mayor precisión. Para precisión exacta, es posible introducir coordenadas o archivos específicos mediante la opción "Introducir guía". Se le pone un nombre al área y se guarda en "Finalizar".

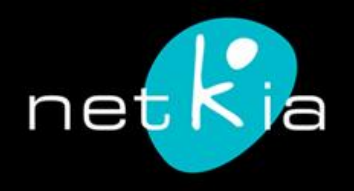

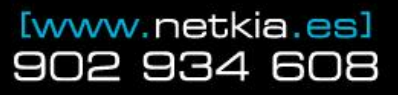

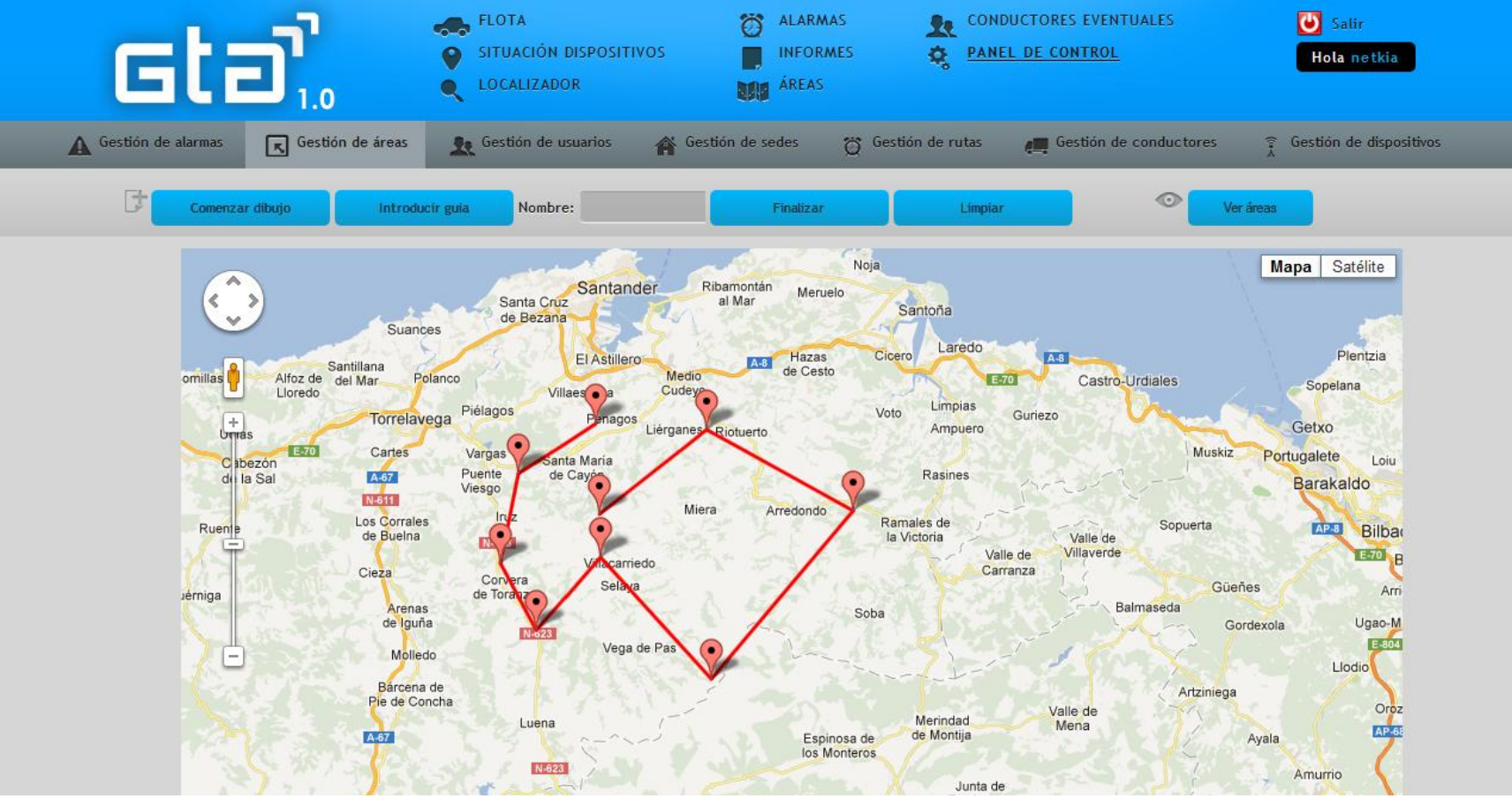

# Crear área

Para empezar, pulsamos sobre "Comenzar dibujo". A base de clics señalamos los límites del área. Para finalizar, hay que acabar uniendo los puntos, haciendo el último clic sobre el punto inicial.

El área creada se muestra en color verde. En el caso de error, hay que pulsar en Limpiar.

A mayor proximidad en el mapa, mayor precisión. Para precisión exacta, es posible introducir coordenadas o archivos específicos mediante la opción "Introducir guía". Se le pone un nombre al área y se guarda en "Finalizar".

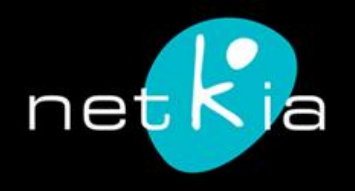

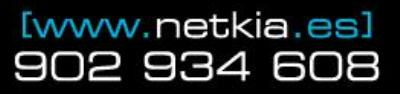

| Global Tracker Assistant es ur | na aplicación web optimizad | a para navegadores Mozilla F                | irefox, Google Cl | hrome, Safari 4+, Internet   | Explorer 8+ y sistemas ope                                                                                                    | rativos Windows XP o  | o superiores y Mac OS X.  | 8 |
|--------------------------------|-----------------------------|---------------------------------------------|-------------------|------------------------------|----------------------------------------------------------------------------------------------------|-----------------------|---------------------------|---|
| Gti                            | <b>)</b><br>1.3             | FLOTA<br>SITUACIÓN DISPOSIT<br>CLOCALIZADOR | ivos              | ALARMAS<br>INFORMES<br>ÁREAS | Image: Conductores event         Image: Conductores event         Image: Co | ENTUALES<br><u>OL</u> | SALIR SALIR               |   |
| Gestión de alarmas             | Gestión de áreas            | 🕵 Gestión de perfiles                       | 🈭 Gestió          | n de sedes 🛛 🗑 Gest          | ión de rutas 🛛 🚛 Gesti                                                                                                    | ión de usuarios       | 🗍 Gestión de dispositivos |   |
|                                |                             | Crea                                        | r perfil          | • Ver perfiles               |                                                                                                    |                       |                           |   |
| 🖨 Usuario                      | 🕀 Nombre                    | Apellidos                                   |                   | \ominus Localidad            | \ominus Provincia                                                                                                    | Modificar             | 🖨 Eliminar                |   |
|                                |                             |                                             |                   |                              |                                                                                                    |                       |                           |   |
| nel                            |                             | -                                           |                   |                              |                                                                                                    | *                     | m                         |   |
| e                              | Jamentika                   |                                             | -                 |                              |                                                                                                    | *                     |                           |   |
| 8574                           | -                           | -                                           |                   |                              |                                                                                                    | *                     |                           |   |
| -                              |                             | _                                           | _                 |                              |                                                                                                    | *                     | <u></u>                   |   |
| Muestro 1 de 4 entradas        |                             |                                             |                   |                              |                                                                                                    |                       | 4 >                       |   |
|                                |                             |                                             |                   |                              |                                                                                                    |                       |                           |   |

# Gestión de perfiles

El administrador puede ver los diferentes usuarios con acceso a la aplicación, modificar sus datos o añadir nuevos perfiles de acceso.

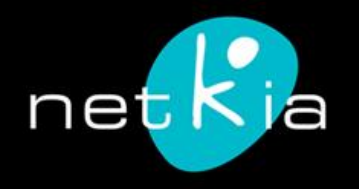

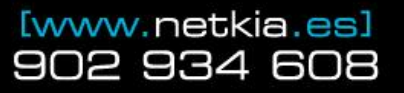

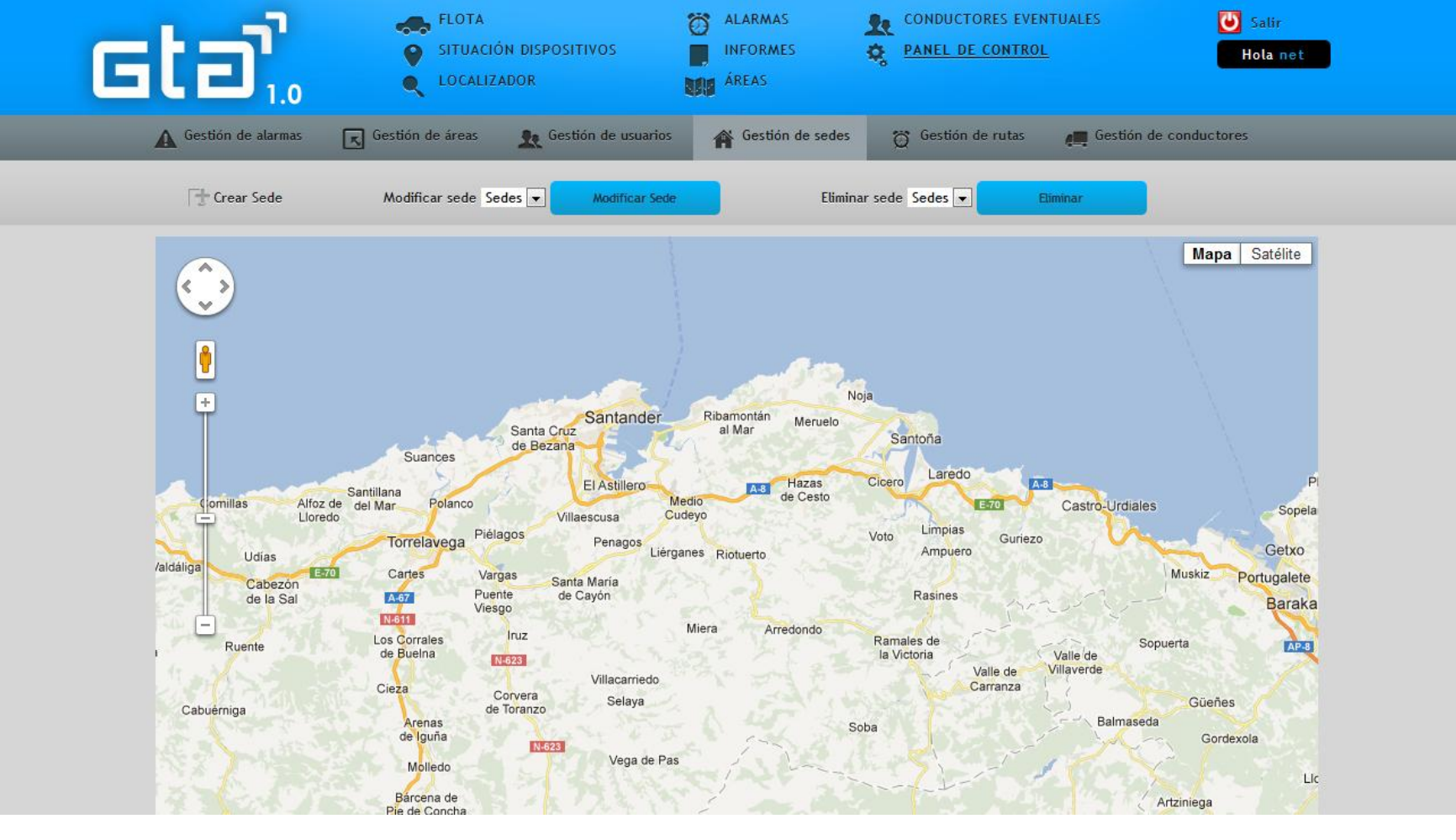

# Gestión de sedes

Creación de nuevas sedes de la empresa: oficinas centrales, almacenes, oficinas satélite, etc. Servirán para configurar diferentes tipos de alarma. Por defecto, aparece un mapa con todas las sedes. En la opción Crear Sede podemos añadir un nuevo punto de interés.

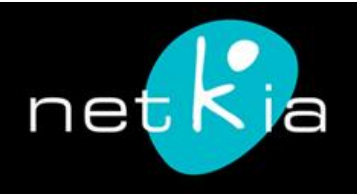

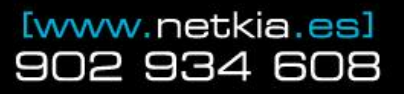

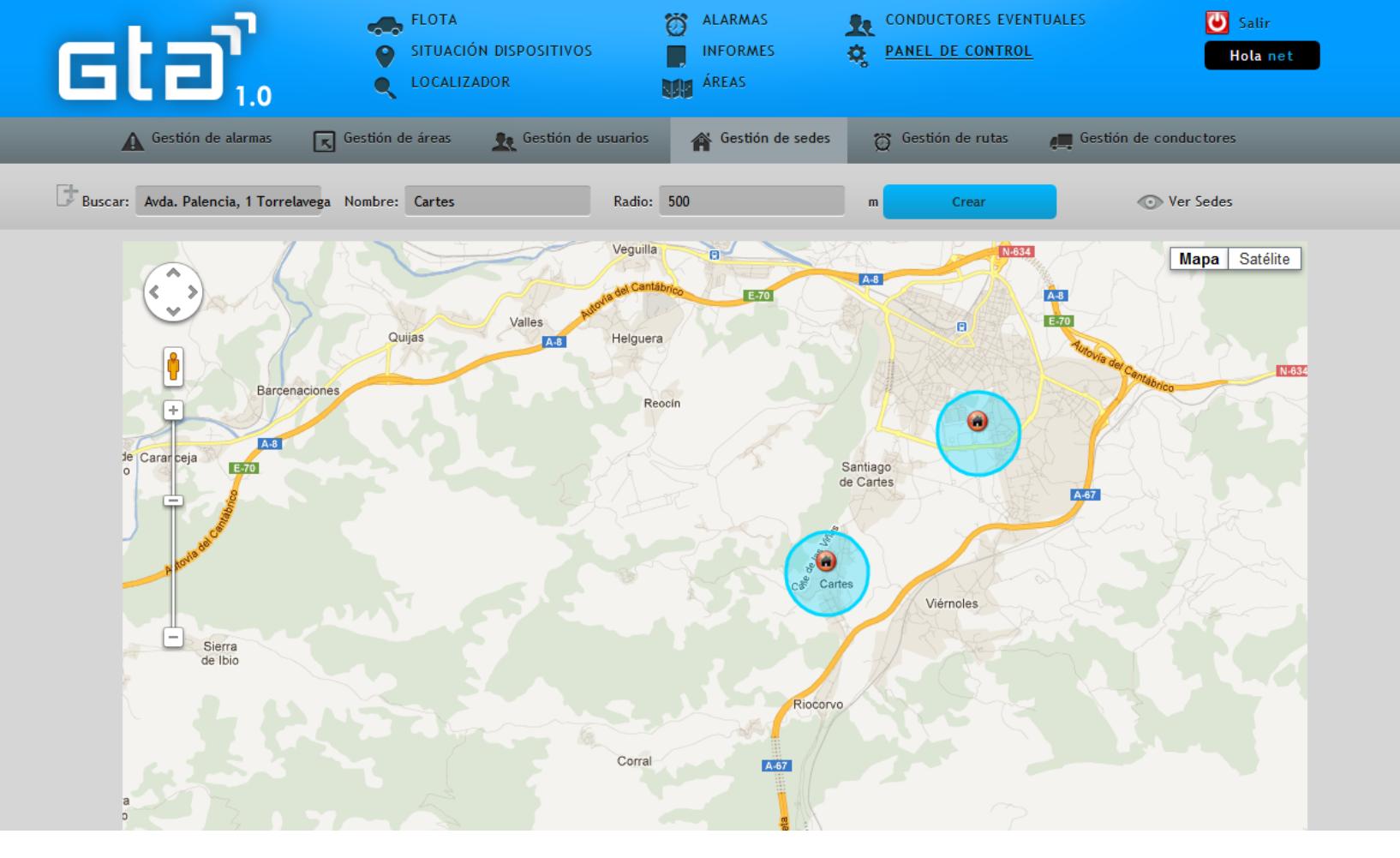

## Crear sede

Podemos buscar la dirección de la sede o hacer clic sobre el mapa. Le damos un nombre y un radio de margen (en metros). Para guardar la sede, pulsamos en Crear.

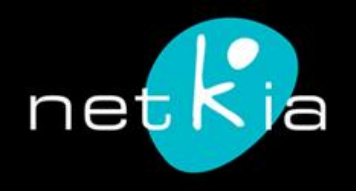

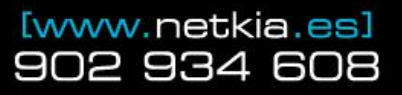

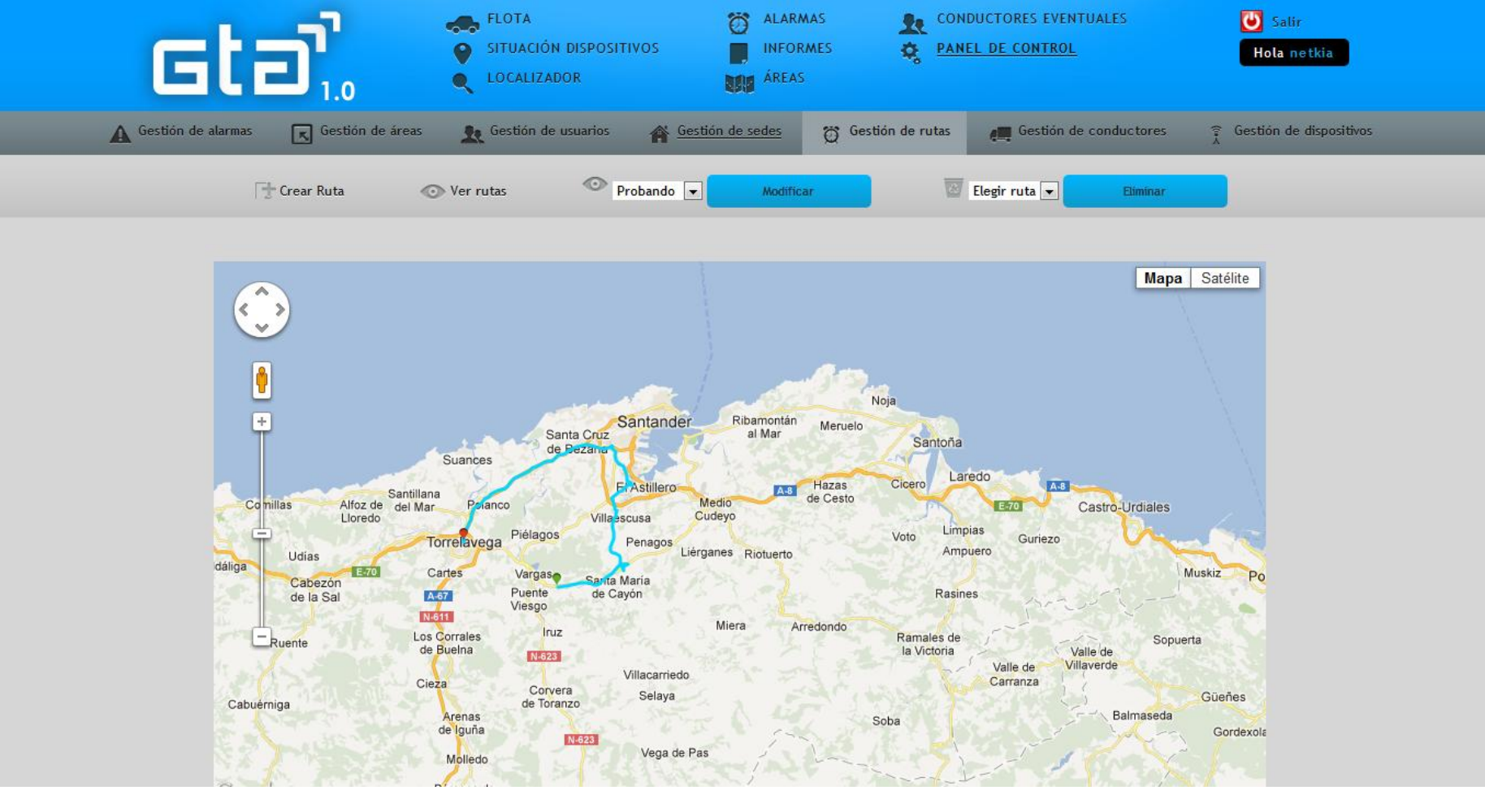

# Gestión de rutas

Desde esta sección podemos generar nuevas rutas o modificar y eliminar las ya existentes.

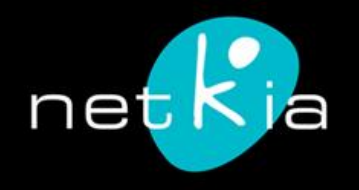

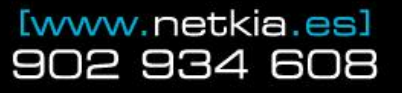

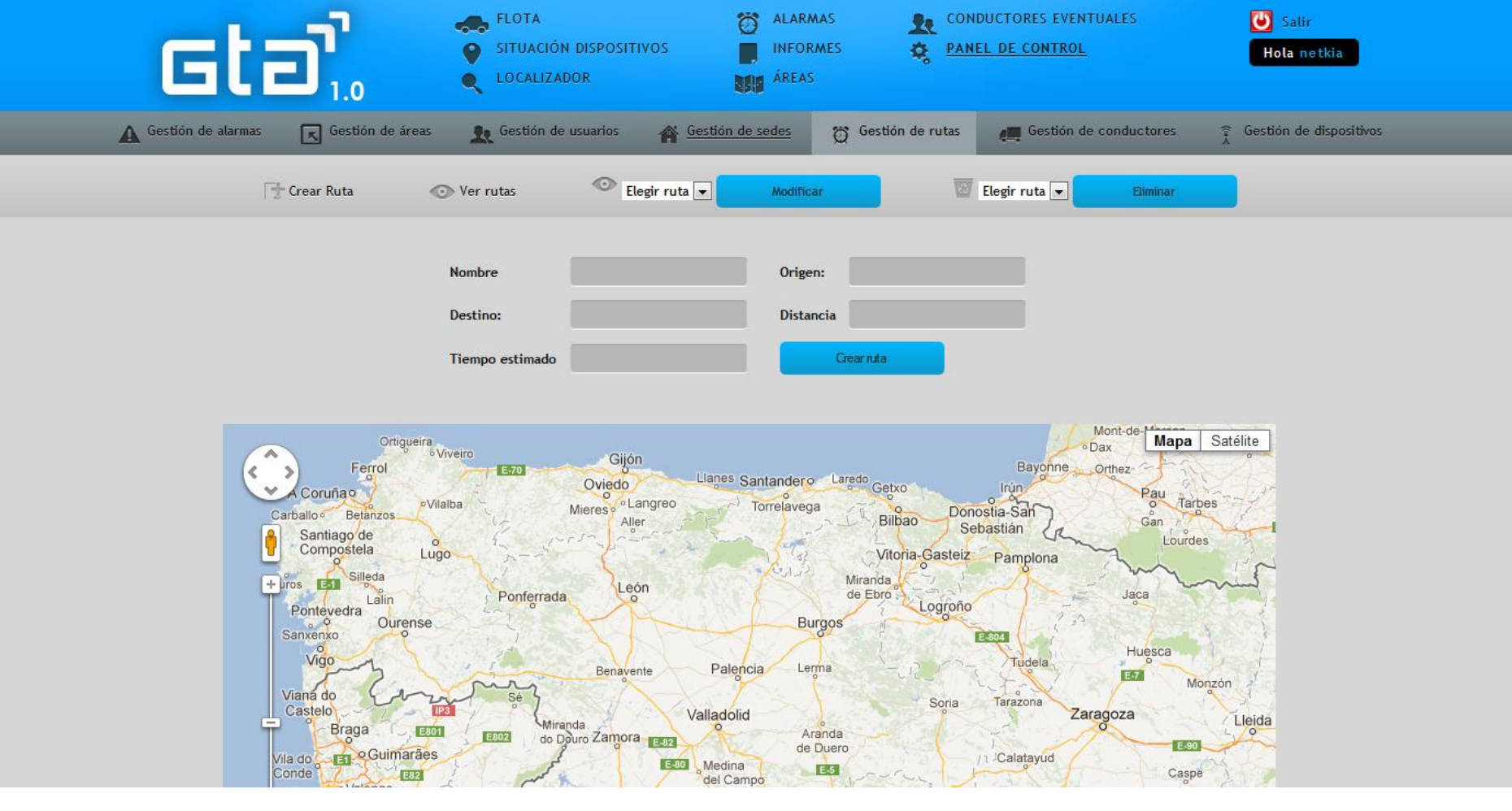

# Crear ruta

- 1. Le damos un nombre a la ruta, introducimos punto de origen y de destino (pueden ser localidades o direcciones concretas dentro de una localidad) y pulsamos en Buscar Ruta.
- 2. Una vez calculada, para guardarla pulsamos en Crear Ruta.

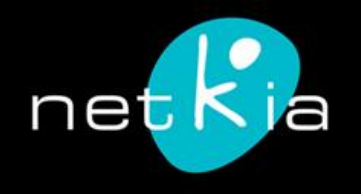

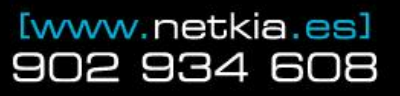

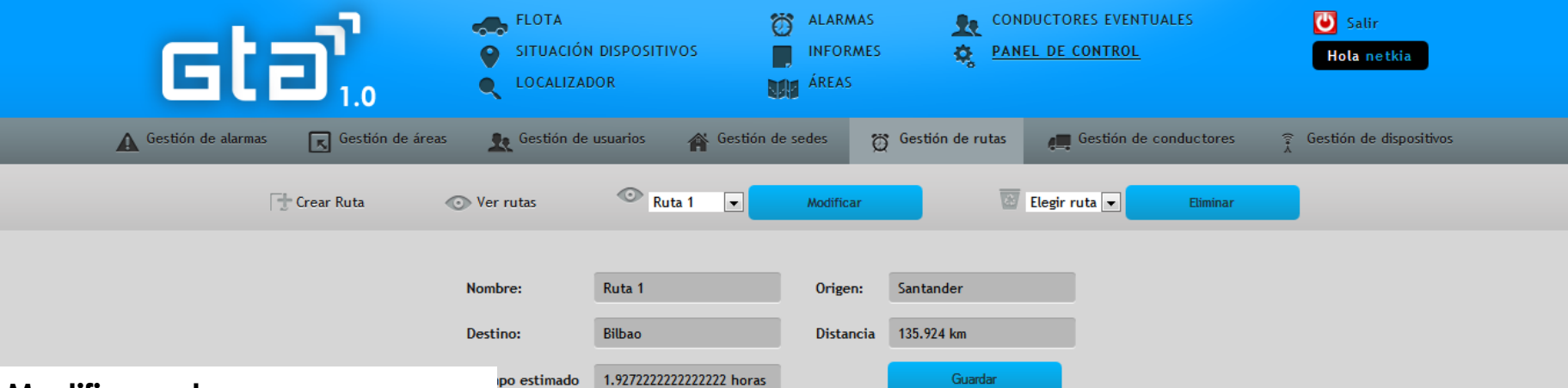

# Modificar ruta

El sistema permite introducir puntos de paso en cada ruta. Por ejemplo: Quiero ir de Santander a Valencia, pasando por Madrid. Por defecto, una búsqueda "Santander – Bilbao" muestra la ruta azul celeste.

Simplemente con hacer clic sobre la localidad elegida, se agregará un pin en el mapa y la ruta modificará su trayectoria (línea azul marino). Se pueden añadir todos los pins que se deseen, de manera que el administrador pueda configurar a medida cada una de las rutas.

Para guardar los cambios, pulsamos sobre el botón Guardar.

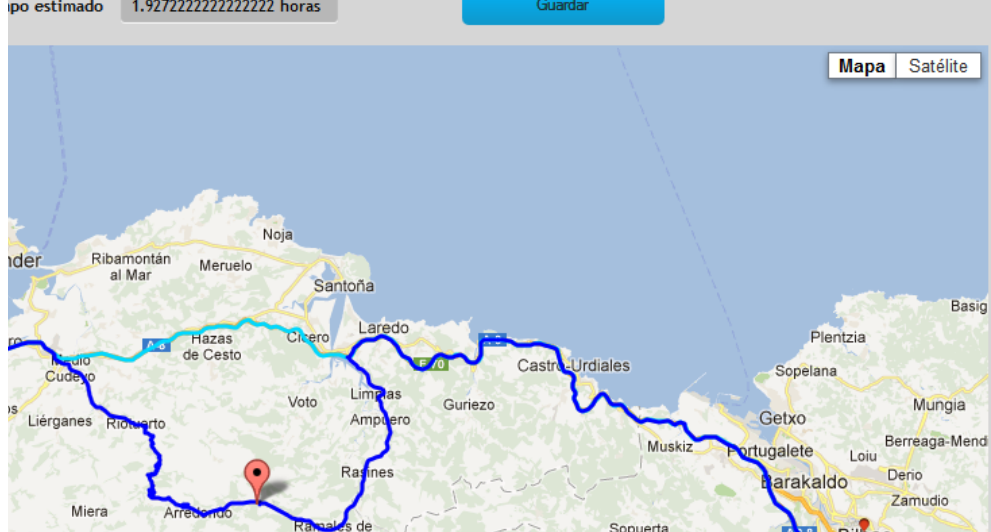

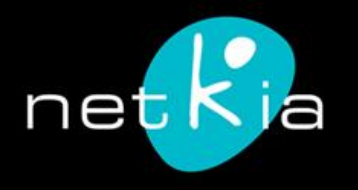

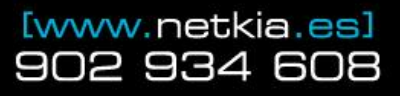

| Global Track | ter Assistant es una aplicación we | eb optimizada para navega | dores Mozilla Firefox, Google Chr | ome, Safari 4+, Internet Explo                                                                                                    | rer 8+ y sistemas operativos Windov                                | vs XP o superiores y Mac OS X. | 8 |
|--------------|------------------------------------|---------------------------|-----------------------------------|----------------------------------------------------------------------------------------------------|--------------------------------------------------------------------|--------------------------------|---|
| (            | sta <sup>r</sup> .                 | FLOTA<br>SITUAC<br>COCAL  | ción dispositivos<br>Izador       | ALARMAS REALINFORMES CONTRACTOR CONTRACTOR CONTRACTICON CONTRACTOR CONTRACTOR CONTRACTOR CONTRACTOR CONTRACTOR CONTRACTOR CONTRACTOR CONTRACTOR CONTRACTOR CONTRACTOR CONTRACTOR CONTRACTOR CONTRACTOR | CONDUCTORES EVENTUALES<br><u>PANEL DE CONTROL</u><br>MANUAL DE USO | SALIR 🖬 Hola net               |   |
| <b>A</b>     | Gestión de alarmas 🔣 Gesti         | ón de áreas 🛛 👷 Gest      | ión de perfiles 🛛 🏠 Gestión       | de sedes 🛛 🛱 Gestión de                                                                                                    | rutas 🚛 Gestión de usuarios                                        | Gestión de dispositivos        |   |
|              |                                    | 🕆 Crear Usua              | rio 💿 Asignación de               | usuarios 💿 Ver                                                                                                    | usuarios                                                           |                                |   |
|              |                                    |                           | 😂 Permiso                         | (                                                                                                    | 😂 Modificar                                                        | 😂 Eliminar                     |   |
|              |                                    |                           |                                   |                                                                                                    |                                                                    |                                |   |
| Cesar        |                                    | 0                         |                                   |                                                                                                    | *                                                                  |                                |   |
| Veronica     |                                    |                           |                                   |                                                                                                    | *                                                                  |                                |   |
| Hector       |                                    | -                         |                                   |                                                                                                    | *                                                                  |                                |   |
| Muestro      | 1 de 3 entradas                    |                           |                                   |                                                                                                    |                                                                    | A >                            |   |

## Gestión de usuarios

Permite crear conductores o usuarios finales de los dispositivos, asignar los dispositivos a estos usuarios y modificar o eliminar su estado.

Nota: Los usuarios de dispositivos no son necesariamente usuarios de la aplicación. Para ello existe la sección "Gestión de perfiles".

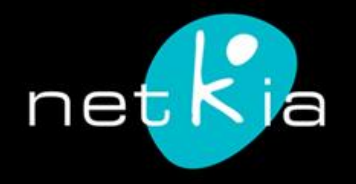

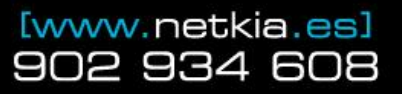

| Gta                 | J :                     | FLOTA<br>SITUACIÓN DISPOSITIVOS<br>LOCALIZADOR | ALARMA<br>INFORM<br>ÁREAS | 5 🤹 C              | ONDUCTORES EVEN | TUALES            | Salir<br>Hola net | tia -      |
|---------------------|-------------------------|------------------------------------------------|---------------------------|--------------------|-----------------|-------------------|-------------------|------------|
| Gestión de alarmas  | Gestión de áreas        | 🕻 Gestion de usuarios 🛛 🛱 🤅                    | Gestión de sedes          | 👸 Gestión de rutas | Gestión de      | e conductores     | Gestión de di     | spositivos |
|                     |                         | The Great Dispositivo                          | 💿 Ver De                  | positivos          |                 |                   |                   |            |
|                     | fuerar depositive       | Butcar conducto                                |                           |                    |                 |                   |                   |            |
| Tipo de dispositivo | Nombre dispositivo      | Conductor                                      | Empresa                   | Id Dispositivo     | Telefono        | 6 ICC             | Modificar         | Eliminar   |
|                     | Smilete                 |                                                | Netkia                    | 553648138          | 123             | 1233              | *                 |            |
|                     | 134640                  | Cesar Otero Rulz                               | 107504                    | 862170012807580    | 414527725       | #1041030810078468 | *                 |            |
|                     | Not NOW                 | Versitive Rooms Horacle                        | 10750                     | 359231038565386    | szunes          | -                 | *                 |            |
|                     | No curve                |                                                | No.1514                   | 676543078          |                 |                   | *                 |            |
| 1                   | Personal P1             |                                                | -                         | 861785004292102    | 015220154       | mananteriores     | *                 |            |
|                     | CI Yeronica FALLO       |                                                | 10.0                      | 011691003124271    |                 |                   | *                 |            |
|                     | MART THEORY Fails       | And the local                                  | GATELINE                  | 011691003118968    |                 |                   | *                 |            |
|                     | Nissan Rubintar 4058GLR | August Colors                                  | SHLAM                     | 359772033855033    | 100014          | #140103874010825  | *                 |            |

# Gestión de dispositivos

Cierto tipo de administrador puede dar de alta nuevos dispositivos, modificar o borrar los existentes.

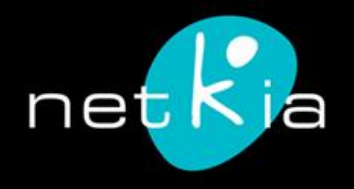

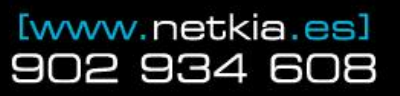

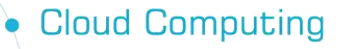

 Desarrollo e Integración de Soluciones Informáticas

Diseño Web y Marketing Online

Social Media Marketing

Help Desk y Soporte

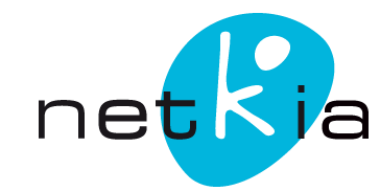

info@netkia.es 902 93 46 08

Avda. Palencia, 1 39300 Torrelavega (Cantabria)

> e @netkia\_es www.netkia.es

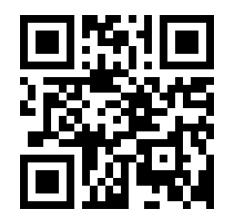

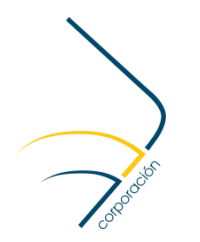